## PROCESS DESCRIPTION - VERSION 4.0 (June 2010)

## ROLES: MEDICAL STAFF / LAB STAFF

## PROCESS 4.5.0: DIAGNOSTIC LABORATORIES & ORDERS

| # | Step                                                                                                    | Observations                                                                                                    | Menu options or screen information                                                                                                    |
|---|----------------------------------------------------------------------------------------------------|----------------------------------------------------------------------------------------------------|----------------------------------------------------------------------------------------------------|
| 0 | <ul> <li>Preliminary steps:<br/>Before using the Diagnostic Lab &amp; Orders function, you need to complete 3 preliminary steps:</li> <li>Define Lab service location(s) either within the clinic or external, with the Miscellaneous &gt; Address Book</li> <li>Check and adjust default settings related to Lab tests (Procedures) in Administration&gt;Lists</li> <li>Configure your Lab Test structure in 3 levels: Test Group, Test Order, and Test Results</li> </ul> | OpenEMR has a new Diagnostic Lab &<br>Orders function that allows the<br>configuration of a Test Catalogue,<br>registration of Test Orders and Follow up.<br>Lab Reports are included.<br>This guide provides an overview of the<br>complete process and details are given in<br>additional guidelines.                                                                                                    | Note: The following Diagnostic Lab &<br>Orders function are available from<br>OpenEMR version 3.1.1.7 onward.<br>Please check with your system admin<br>about system version    |
| 1 | Pre-Configuration Lab Test Locations<br>• Select Miscellaneous > Address Book<br>• Create Lab service locations or facilities<br>Type: Unassigned<br>Name: Unassigned<br>Specialist<br>Specialist<br>Create Lab Service Vendor<br>Organization: Organization: Organization                                                                                                    | First Name:         Last Name:         Specialty:         Type:         All         Coll           Name         Local         Type         Specialty         Plone         Mobile           Initiado         *         Gracologist         2229996         78770116           Courseitor, EM         -         Calaberts         Gracologist         2229996         78770116           Ordinet, Lamicaet         -         Calaberts         Calaberts                                                                                                    | Note: Pre-configuration and<br>configuration functions require special<br>access rights. In addition, these<br>processes should be supervised by the<br>CMIS Steering Committee |
| 2 | Pre-Configuration Lab Test Procedures         •Select Administration > Lists         •Define Lab Procedure elements, such as Report Statuses (e.g. Preliminary, Reviewed, Final, etc.)         Note: all lists starting with 'Procedure' correspond to the Lab module. OpenEMR has some pre-configured lists that can be adjusted according to local needs                                                                                                    | Administration<br>Lists<br>Sample option list of Report Status<br>Edit list: Procedure Report Statuses<br>10 Title Order Default<br>final Final 10 F<br>review Reviewed 20 F<br>prelim Preliminary 30 F<br>cancel Canceled 40 F<br>error Error 50 F                                                                                                    | List is reflected under Report Status in<br>Patient Results page                                                                                                    |
| 3 | Configuration<br>• Select Diagnostic Lab & Orders > Configuration<br>• Create structured Lab Test Catalogue (This<br>process is described in more detail in Process<br>Guide on Lab Test Configuration)                                                                                                    | Name         Order         Code           - Omecology Lab Senices         Yes         2552541           - Diagnosis         / Anormal Cells consistent with mide dysplasia (CN I)         / Anormal Cells consistent with mide dysplasia (CN I)           / Ahormal Cells consistent with mide dysplasia (CN II)         / Anormal Cells consistent with mediad dysplasia (CN II)           / Ahormal Cells consistent with mederade dysplasia (CN III)         / Anormal Cells consistent with mederade dysplasia (CN III)           / Ahormal Cells not classified-AGUS         - Recommendations           I Odosocopy / Biopsy         I Repeat smear: mmediately           J. Bio: "Grains" met it         Market Singer Cells Cells Cells                                                                                                    | Diagnostic Labs & Orders     Configuration     Patient Results     Batch Results                                                                                                |
| 4 | Individual Patient Orders and Results<br>• First activate a Client and a Visit<br>• Select Diagnostic Lab & Orders > Patient Results<br>• Enter Patient data depending on Order Status<br>(Preliminary, Reviewed, Final, Cancelled, etc.)                                                                                                    | Strate Compare         Merch         Reput         Reput                                                                                                    | Diagnostic Labs & Orders     Configuration     Patient Results     Batch Results                                                                                                |
| 5 | Batch Results<br>• Select Diagnostic Lab & Orders > Batch Results<br>• Select procedure and date range<br>• All patient orders within range are displayed<br>• Enter Patient data depending on Order Status                                                                                                    | Size         Canaditary Solate         H         100           Canaditary Solate         H         100           Memoralized         Solate         H         100           Memoralized         Solate         H         100           Memoralized         Solate         H         100           Memoralized         Solate         H         100           Memoralized         Solate         H         100           Memoralized         Solate         H         100           Memoralized         Solate         H         100           Memoralized         Solate         H         100           Memoralized         Solate         Solate         100           Memoralized         Solate         Solate         Solate           Memoralized         Solate         Solate         Solate                                                                                                    | Diagnostic Labs & Orders     Configuration     Patient Results     Batch Results                                                                                                |
| 6 | Lab Reports<br>Three types of reports are defined so far:<br>Pending Orders<br>Pending Follow up Results<br>Statistics (engine)                                                                                                    | Pending Orders -Al Pacifies - From 2004041 To 2019647 To States Free Pacific Diverses -Al Pacifies - From 2004041 To 2019647 To States Free Pacific Diverses Anne, Laws 2004-01-100 1001200 Emmed Left Diverse Oracochigit, IN Neal Pacific Anne, Alam 2004-01-100 1001200 Emmed Left Pacification Pacific Diverses (States Free Concertainty III) Pacific Diverses (States Free Concertainty III) Pacific Diverses (States Fr | Reports     Diagnostic Labs & Orders     Pending Res     Pending F/U     Statistics                                                                                             |